# INSTRUCTIONS FOR FACULTY GRADE SUMMARY

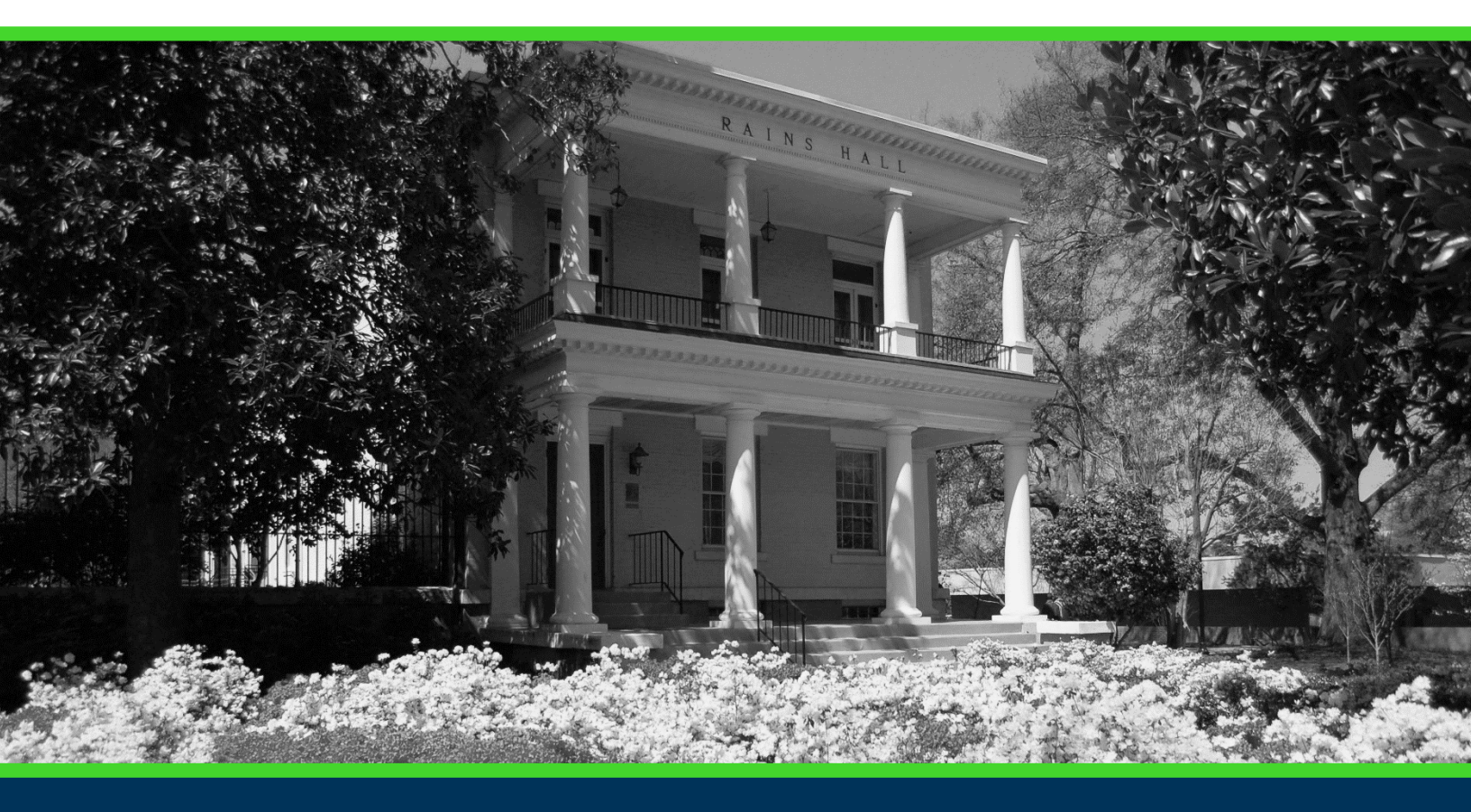

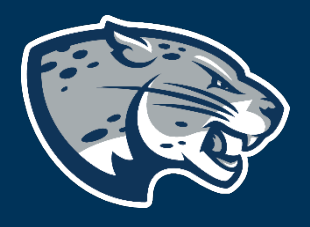

## OFFICE OF THE REGISTRAR USER INSTRUCTIONS

## **TABLE OF CONTENTS**

| PROCESS      | 2 |
|--------------|---|
| INSTRUCTIONS | 2 |
| CONTACT      | 2 |

### **INSTRUCTIONS FOR FACULTY GRADE SUMMARY**

#### **PROCESS**

These instructions will help you navigate through POUNCE to view faculty grade summary.

### **INSTRUCTIONS**

- 1. Login to <u>https://pounce.augusta.edu</u>.
- 2. Select "Faculty Services" from the top of the page.

| Faculty | Services |    |  |
|---------|----------|----|--|
| Search  |          | Go |  |

Main Menu

#### 3. Select "Faculty Grade Summary"

#### Faculty Services

|   | Term Selection                                                                    |
|---|-----------------------------------------------------------------------------------|
|   | CRN Selection                                                                     |
|   | Faculty Detail Schedule                                                           |
|   | Week at a Glance                                                                  |
|   | Detail Class List                                                                 |
|   | Summary Class List                                                                |
|   | Final Grades                                                                      |
|   | Assignment History                                                                |
|   | Class Schedule                                                                    |
|   | Office Hours                                                                      |
| ( | Advisee Grade Summary                                                             |
|   | Faculty Grade Summary                                                             |
|   | Detail Fictorial Class Roll                                                       |
|   | Summary Pictorial Class Roll                                                      |
|   | View your class roll with student photos in "yearbook" s                          |
|   | Justification for Incomplete Grade                                                |
|   | Pictorial Student Directory for Major                                             |
|   | Attendance Verification<br>Verify student attendance in your assigned courses.    |
|   | Grade Change                                                                      |
|   | Course Substitution Paper Form                                                    |
|   |                                                                                   |
|   | Exception to Graduation Requirements                                              |
|   | 1. This will display grades for all students that you are assigned to as faculty. |
| 4 | +. This will display glades for all students that you are assigned to as faculty. |

### CONTACT

If you have any additional questions, please contact our office at <u>records@augusta.edu</u>.